# KORISNIČKI PRIRUČNIK ZA eNAUTIKU

26.04.2022. hrvatski jezik

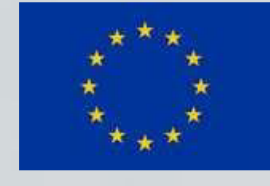

Sufinancirano instrumentom Europske unije za povezivanje Europe

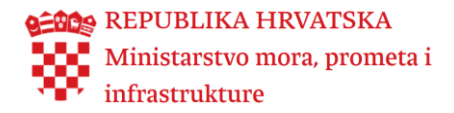

## Sadržaj

| 1. | Svr | ha dokumenta                          | 2  |
|----|-----|---------------------------------------|----|
| 2. | Što | je eNautika?                          | 2  |
| 3. | Kal | ko pristupiti usluzi eNautika         | 4  |
|    | 3.1 | Uvid u podatke upisnika brodova       | 5  |
|    | 3.2 | Informativni izračun naknade          | 5  |
|    | 3.3 | Provjera vjerodostojnosti e-Dokumenta | 6  |
| 4. | Osr | novna navigacija                      | 7  |
|    | 4.1 | Filtrirajte e-Usluge                  | 8  |
|    | 4.2 | Moj profil                            | 8  |
|    | 4.3 | Korisnički pretinac                   | 8  |
|    | 4.4 | Odjava                                | 9  |
|    | 4.5 | Prilagodba slabovidnosti              | 9  |
|    | 4.6 | Prilagodba disleksiji                 | 10 |
|    | 4.7 | Veličina pisma                        | 10 |
|    | 4.8 | Promjena subjekata                    | 10 |
| 5. | Što | sve omogućuje usluga e-Nautika        | 12 |
|    | 5.1 | Ponovna prijava dolaska               | 13 |
|    | 5.2 | Pregled mojih zahtjeva                | 17 |
|    | 5.3 | Ecrew aplikacija                      | 18 |
|    | 5.4 | Rad s korisničkim profilom            | 18 |
|    |     |                                       |    |

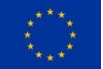

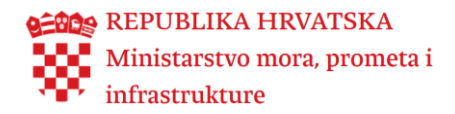

## 1. Svrha dokumenta

Svrha ovog korisničkog priručnika je opisati rad sa elektroničkom uslugom **e-Nautika** Ministarstva mora, prometa i infrastrukture, a u cilju pomoći krajnjim korisnicima za uspješno korištenje usluge sa svakog uređaja s kojeg pristupaju.

## 2. Što je eNautika?

e-Nautika je elektronička usluga namijenjena nautičarima, koja omogućava:

- Prijavu ponovnog dolaska inozemne brodice ili jahte u teritorijalno more Republike Hrvatske.
- Ishođenje elektroničke potvrde o uplati naknada za sigurnost plovidbe po prijavi jahte ili brodice.

Uslugu mogu koristiti svi građani Europske unije i Europskog gospodarskog prostora kao i građani Republike Hrvatske.

e-Nautika nudi sljedeće mogućnosti:

•Ako ponovno dolazite sa stranom jahtom ili Brodicom u teritorijalno more Republike Hrvatske, možete podnijeti elektroničku prijavu dolaska.

- •Ova prijava se podnosi jednom za trenutnu godinu.
- Pružit će vam se podaci za uplatu naknade za sigurnost plovidbe, po prijavi jahte ili brodice.
- Po uplati naknade, ispostavit će vam se elektronička potvrda o uplaćenoj naknadi.

Prijava dolaska jahte ili brodice u teritorijalno

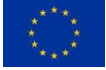

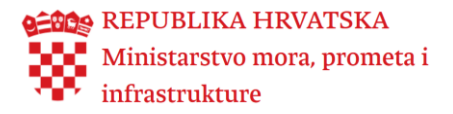

Nekoliko usluga je javno dostupno bez prijave i identifikacije. To su sljedeće usluge:

- Možete izračunati informativni iznos boravišne pristojbe, koju trebate platiti ukoliko boravite na plovilu u teritorijalnom moru Republike Hrvatske.
- Boravišna pristojba se plaća za pojedinačni period boravka na plovilu.

#### Informativni izračun boravišne pristojbe

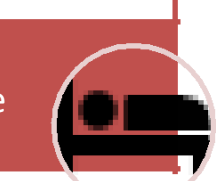

Možete provjeriti
 vjerodostojnost
 e-Dokumenta izdanog na:
 e-Uslugama
 e-Plovilo ili e-Nautika.

 Možete izračunati informativni iznos naknade za sigurnost plovidbe i zaštitu od onečišćenja, koju trebate platiti ukoliko ste s jahtom ili brodicom uplovili u teritorijalno more RH. Naknada se plaća jednom u godini.

#### Informativni izračun naknade za sigurnost plovidbe i zaštitu od onečišćenja

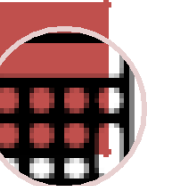

Provjera vjerodostojnosti e-Dokumenta

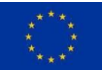

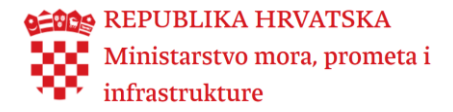

## 3. Kako pristupiti usluzi eNautika

Na uslugu e-Nautika se moguće prijaviti na dva načina:

- 1. Iz korisničkog sučelja e-Građana (samo za građane RH).
- 2. Putem izravne poveznice: https://enautika.pomorstvo.hr

Nakon odabira gumba "Prijavite se", preusmjeriti će Vas na stranice NIAS-a/eIDAS-a, gdje se prijavljujete na način kako se obično prijavljujete na navedene sustave. Po uspješnoj prijavi ponovno će vas preusmjeriti na portal **e-Nautika**.

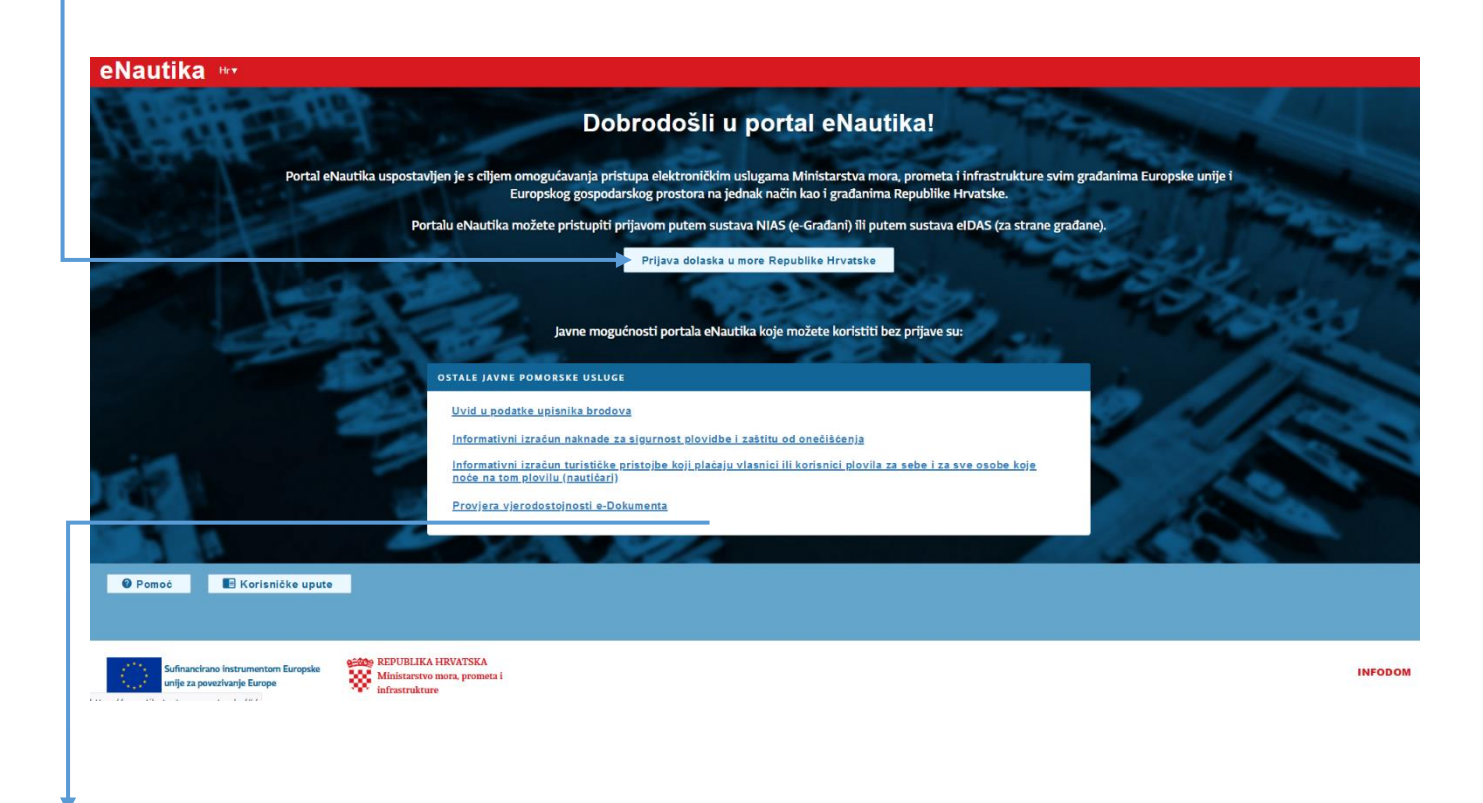

Određene mogućnosti koje su ponuđene na usluzi e-Nautika je moguće koristiti **bez prijave**. To su sljedeće mogućnosti:

#### 1. Uvid u podatke upisnika brodova

Ovdje možete dobiti uvid u podatke upisnika brodova, po vrsti plovila

#### 2. Informativni izračun boravišne pristojbe

Možete izračunati informativni iznos boravišne pristojbe, koju trebate platiti ukoliko boravite na plovilu u teritorijalnom moru Republike Hrvatske. Boravišna pristojba se plaća za pojedinačni period boravka na plovilu.

#### 3. Informativni izračun naknade za sigurnost plovidbe i zaštitu od onečišćenja

Možete izračunati informativni iznos naknade za sigurnost plovidbe i zaštitu od onečišćenja, ovisno i vrsti plovila koju trebate platiti ukoliko ste s jahtom ili brodicom uplovili u teritorijalno more Republike Hrvatske. Naknada se plaća jednom u godini.

#### 3. Provjera vjerodostojnosti e-Dokumenta

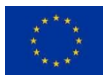

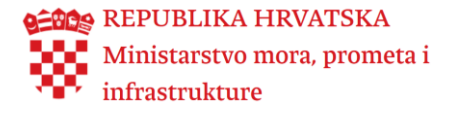

Možete provjeriti vjerodostojnost e-Dokumenta izdanog na e-Uslugama e-Plovilo ili e-Nautika.

#### 3.1 Uvid u podatke upisnika brodova

Možete dobiti uvid u podatke Upisnika brodova.

Pretraživanje se vrši odabirom vrste plovila te unosom barem jednog od ostalih ponuđenih parametara.

| eNautika 🗤                                                                                                    |  |  |  |  |  |
|----------------------------------------------------------------------------------------------------|--|--|--|--|--|
| Uvid u podatke upisnika brodova                                                                                                    |  |  |  |  |  |
| OBAVIJEST                                                                                                    |  |  |  |  |  |
| Poštovani, ukoliko polje tehničkog pregleda vrijedi od i vrijedi do nisu pravilno popunjena potrebno je na email adresu <u>upisnik@pomorstyo.hr</u> dostaviti presliku zapisnika radi uvida i korekcije. |  |  |  |  |  |
| Ovdje možete dobiti uvid u podatke Upisnika brodova.<br>Pretraživanje se vrši odabirom vrste plovila te unosom barem jednog od ostalih ponuđenih parametara.                                             |  |  |  |  |  |
| Vrsta plovila * Ime * Oznaka NIB<br>Odabente VIB Ime * Oznaka NIB                                                                                                    |  |  |  |  |  |
| Upišite tekst *                                                                                                    |  |  |  |  |  |
| J. J. S.                                                                                                    |  |  |  |  |  |

#### 3.2 Informativni izračun naknade

Informativni izračun naknade za sigurnost plovidbe i zaštitu od onečišćenja možete izračunati informativni iznos naknade, koju trebate platiti ukoliko ste s jahtom ili brodicom uplovili u teritorijalno more Republike Hrvatske. Naknada se plaća jednom u godini.

| Informativni izračun naknade za sigurnost plovidbe i zaštitu od onečišćenja                                                                                                    | × |
|----------------------------------------------------------------------------------------------------|---|
| Vrsta plovila *                                                                                                    |   |
| Ukupna snaga glavnih motora (kW)<br>150.00                                                                                                    |   |
| <b>Iznos naknade : 863,00 kn</b><br>114,68€<br>Za izračun pristojbe u valuti EUR korišten je srednji tečaj HNB-a na datum 24.08.2020: 1 EUR<br>= 7,525568 HRK. Naknada se plaća u valuti HRK |   |
| Izračunaj iznos naknade Odustani                                                                                                    |   |

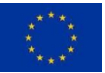

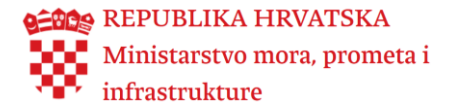

Informativni izračun turističke pristojbe možete izračunati informativni iznos turističke pristojbe, koju trebate platiti ukoliko boravite na plovilu u teritorijalnom moru Republike Hrvatske. Turistička pristojba se plaća za pojedinačni period boravka na plovilu.

| formativni izračun turističke pristojbe<br>Dje noće na tom plovilu (nautičari)                            | koji plaćaju vlasnici ili korisnici plovila za sebe i za sve osobe                                      |
|----------------------------------------------------------------------------------------------------|----------------------------------------------------------------------------------------------------|
| – Duljina plovila (m) –––––––––––––––––––––––––––––––––––                                                 |                                                                                                    |
| 12.00                                                                                                    |                                                                                                    |
| — Datum planiranog boravka od *                                                                           |                                                                                                    |
| 1.9.2020.                                                                                                 |                                                                                                    |
| – Razdoblje boravka *                                                                                     |                                                                                                    |
| Do 15 dana                                                                                                | •                                                                                                    |
| <b>Iznos turističke pristojbe :</b><br>8937 €<br>Za izračun pristojbe u valuti EUR korišten je srednji te | <b>672,00 kn</b><br>rčaj HNB-a na datum 31.08.2020: 1 EUR = 7,519193 HRK. Naknada se plaća u valuti HRK |
|                                                                                                    |                                                                                                    |
| Izračunaj turističku pristojbu                                                                            | Odustani                                                                                                |
|                                                                                                    |                                                                                                    |

#### 3.3 Provjera vjerodostojnosti e-Dokumenta

Pri dnu dokumenta kojem želite provjeriti autentičnost piše u tablici kontrolni broj, taj broj potrebno je upisati u polje kao što je prikazano na slici, nakon toga upisati tekst koji vam je prikazan i dohvatiti dokument klikom na "Provjeri" tako dohvaćen dokument možete usporediti sa dokumentom kojeg provjeravate.

| Provjera vjerodostojnosti e-Dokumenta | × |
|---------------------------------------|---|
| Kontrolni broj *<br>Kontrolni broj    |   |
| Upišite tekst *<br>Upišite tekst      |   |
| HB X                                  |   |
| Provjeri Odustani                     |   |

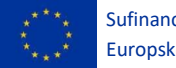

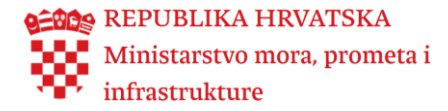

## 4. Osnovna navigacija

Izbornik e-Nautike se nalazi na svakoj stranici usluge, na lijevoj strani.

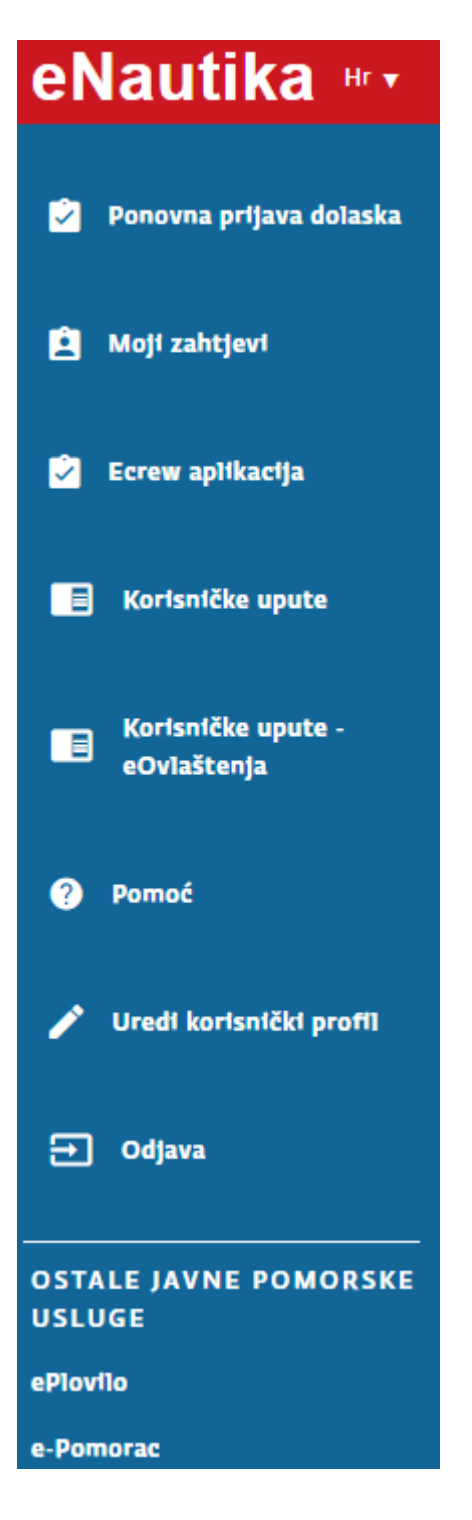

Uz naslov izbornika možete odabrati jezik na kojem želite koristit aplikaciju (Hr,En,De).

Bilo gdje da se nalazite na usluzi e-Nautika, imate dostupnu poveznicu za pristup početnoj stranici.

Klikom ili pritiskom na poveznicu Početna, otvorit će vam se stranica s popisom svih funkcionalnosti e-Usluge na kojoj se nalazite, od kuda možete odabrati željenu radnju.

Izgled navigacije se razlikuje ovisno o tome s kojeg se uređaja (mobitela, tableta ili laptopa) prijavljujete

Postoji mogućnost uređivanja korisničkog profila i pregledavanja kreiranih zahtjeva.

Omogućen je pristup Ecrew aplikaciji ako za to imate prava.

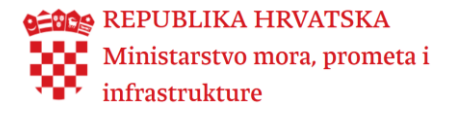

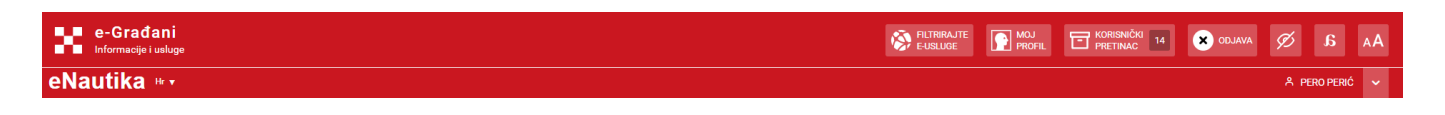

Na crvenoj traci postoje sljedeće mogućnosti:

#### 4.1 Filtrirajte e-Usluge

Za brže pretraživanje možete koristiti opciju Filtrirajte e-Uslugu.

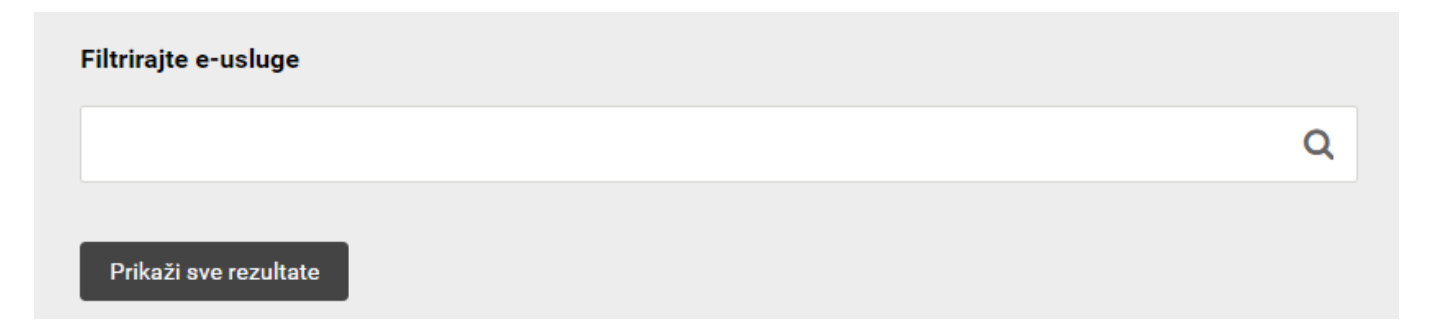

#### 4.2 Moj profil

Odabirom opcije Moj profil, preusmjerit će vas se na portal e-Građani gdje možete pregledavati profil.

| e-Građani<br>Informacije i usluge |                                 |                     |                      |         |                     | re Moj<br>Profil   | KORISNIČKI<br>PRETINAC 14 |         | Ø.     | 6 /   | AA |
|-----------------------------------|---------------------------------|---------------------|----------------------|---------|---------------------|--------------------|---------------------------|---------|--------|-------|----|
|                                   |                                 |                     |                      |         |                     |                    |                           |         | 우 PERO | PERIĆ | ~  |
|                                   | Katalog Usluga                  | Katalog Informacija | Stranci u Hrvat      | tskoj H | Irvati izvan Hrvats | ske                | e-Vlada                   | English |        |       |    |
|                                   | Pretražite informacije i usluge |                     |                      |         |                     |                    |                           |         |        |       |    |
|                                   | npr. vozačka dozvola            |                     |                      |         | Q                   |                    | Obavijesti                | Pomoć   |        |       |    |
|                                   | Moj profil                      |                     |                      |         |                     |                    |                           |         |        |       |    |
|                                   | Moje prečice                    |                     |                      |         |                     |                    |                           |         |        |       |    |
|                                   | Dodajte svoju prvu prečicu      |                     |                      |         |                     |                    |                           |         |        |       |    |
|                                   |                                 |                     |                      |         |                     |                    |                           |         |        |       |    |
|                                   | P Dodaj grupu prečica           | (                   |                      |         | C                   | O Koriëtene vierod | ainice                    |         |        |       |    |
|                                   | - Dodaj grupu precica           |                     | - r ovijest pristupa |         |                     | A Ronstene vjerou  | ajinoo                    |         |        |       |    |

## 4.3 Korisnički pretinac

Odabirom opcije Korisnički pretinac, preusmjerit će vas se na portal e-Građani gdje se nalaze sve pristigle poruke.

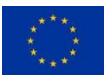

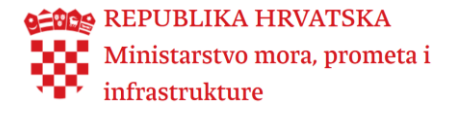

| e-Građani<br>Informacije i usluge |                  |   |             |
|-----------------------------------|------------------|---|-------------|
|                                   |                  |   |             |
| 🔁 Korisnički pretinac             |                  |   |             |
| Broj prikazanih poruka: 25 🗸 💭    | Pristigle poruke |   |             |
| Izaberite mapu                    |                  | * | Pošiljatelj |
| Pristigle poruke 14               |                  | ☆ | MINISTARS   |
| § Poruke s pravnim učinkom        |                  | ☆ | HRVATSKA    |
| ☆ Istaknute poruke                |                  | ☆ | HRVATSKA    |
| E Arhivirane poruke               |                  | ☆ | HRVATSKA    |

## 4.4 Odjava

Odabirom opcije odjave, preusmjerit će vas se na odgovarajuće stranice sustava NIAS / eIDAS.

| e-Građani<br>Informacije i usluge |                                            |                                                                       | FILTRIRAJTE<br>E-USLUGE PROFIL     | C KORISNIČKI<br>PRETINAC 14 | AA â 🕅         |
|-----------------------------------|--------------------------------------------|-----------------------------------------------------------------------|------------------------------------|-----------------------------|----------------|
|                                   |                                            |                                                                       |                                    |                             | A PERO PERIĆ 🗸 |
|                                   |                                            |                                                                       |                                    | English                     |                |
|                                   | Odjava iz sustava e-Građani                |                                                                       |                                    | Pomoć                       |                |
|                                   | Elektronička usluga <b>eNautika</b> zatraž | žila je u vaše ime jedinstvenu odjavu iz NIAS-a. Niže su navedene tek | ruće sjednice koje ćete zatvoriti. |                             |                |
|                                   | Usluga                                     | Vrijeme sjednice                                                      | Jedinstvena odjava                 |                             |                |
|                                   | Moj profil                                 | 21.4.2022. 14:23:33                                                   | v                                  |                             |                |
|                                   | Korisnički pretinac                        | 21.4.2022. 14:23:40                                                   | v                                  |                             |                |
|                                   | eNautika                                   | 21.4.2022. 14:13:33                                                   | ~                                  |                             |                |
|                                   | Dopuštam Ne dopuštam                       |                                                                       |                                    |                             |                |

## 4.5 Prilagodba slabovidnosti

Odabirom opcije možete koristiti prilagodbu slabovidnosti.

| e-Građani<br>Informacije i usluge |                                                                                                    |  | a 💿          | AA  |
|-----------------------------------|----------------------------------------------------------------------------------------------------|--|--------------|-----|
| eNautika 🗤                        |                                                                                                    |  | A PERO PERIÓ | ō 🗸 |
| 😰 Ponovna prijava dolaska         | PERO PERIĆ, dobrodošli u portal eNautika!                                                                                                    |  |              |     |
| 📋 Moji zahtjevi                   | (Djelatnik Ministarstva branitelja, Djelatnik HTZ-a)<br>OBAVUJEST                                                                                                    |  |              |     |
| Ecrew aplikacija                  | Ukoltko želite koristiti uslugu u ime pravne osobe kliknite svoje ime na navigacijskoj traci te će Vam se omogućiti promjena konteksta u neki od poslovnih subjekata za koji Vam je dodijeljeno pravo zastupanja |  |              |     |
| Korisničke upute                  |                                                                                                    |  |              |     |
|                                   | PRVI DOLAZAK U HRVATSKE TERITORIJALNE VODE                                                                                                    |  |              |     |

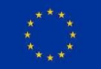

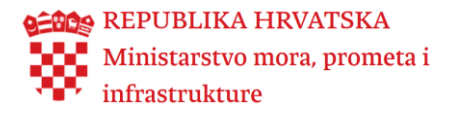

#### 4.6 Prilagodba disleksiji

Odabirom opcije možete koristiti prilagodbu disleksije.

| e-Građani<br>Informacije i uslu | ge PILTRIRAJTE DO PROFIL DE PRETINACI 14                                                                                                    | K ODJAVA 💋 a AA |  |  |  |  |
|---------------------------------|----------------------------------------------------------------------------------------------------|-----------------|--|--|--|--|
| eNautika 🔤                      | eNautika 🗤                                                                                                    |                 |  |  |  |  |
| 🦻 Ponovna prijava<br>dolaska    | PERO PERIĆ, dobrodošli u portal eNautika!<br>(Djelatnik Ministarstva branitelja, Djelatnik HTZ-a)                                                                                                    |                 |  |  |  |  |
| 🚊 Moji zahtjevi                 | OBAVIJEST                                                                                                    | 1               |  |  |  |  |
| 📀 Ecrew aplikacija              | Ukoliko želite koristiti uslugu u ime pravne osobe kliknite svoje ime na navigacijskoj traci te će Vam se omogućiti promjena konteksta u neki od poslovnih<br>subjekata za koji Vam je dodijeljeno pravo zastupanja |                 |  |  |  |  |
| 📑 Korisničke upute              | PONOVNA PRIJAVA DOLASKA MOJE PRIJAVE DOLASKA                                                                                                    |                 |  |  |  |  |
|                                 | PRVI DOLAZAK U HRVATSKE TERITORIJALNE VODE                                                                                                    |                 |  |  |  |  |

## 4.7 Veličina pisma

Odabirom opcije AA možete promijeniti veličinu pisma.

| e-Građani<br>Informacije i usluge | S FLITBRAJTE MOJ EVISION 14 KORISNIČKI 14                                                                                                    | X ODJAV | Veličina pisma   🗇 🗔 🛨 |
|-----------------------------------|----------------------------------------------------------------------------------------------------|---------|------------------------|
| eNautika 🔤                        |                                                                                                    |         | A PERO PERIC 🗸         |
| Ponovna prijava<br>dolaska        | PERO PERIĆ, dobrodošli u portal eNautika!<br>(Djelatnik Ministarstva branitelja, Djelatnik HTZ-a)                                                                                                    |         |                        |
| 🖹 Moji zahtjevi                   | OBAVIJEST                                                                                                    |         |                        |
| 🖄 Ecrew aplikacija                | Ukoliko želite koristiti uslugu u ime pravne osobe kliknite svoje ime na navigacijskoj traci te će Vam se omogućiti promjena konteksta u neki od poslovnih subjekata za koji Vam je dodijeljeno pravo<br>zastupanja |         |                        |

#### 4.8 Promjena subjekata

Mogućnost odabira subjekta kojeg želite zastupati u sustavu.

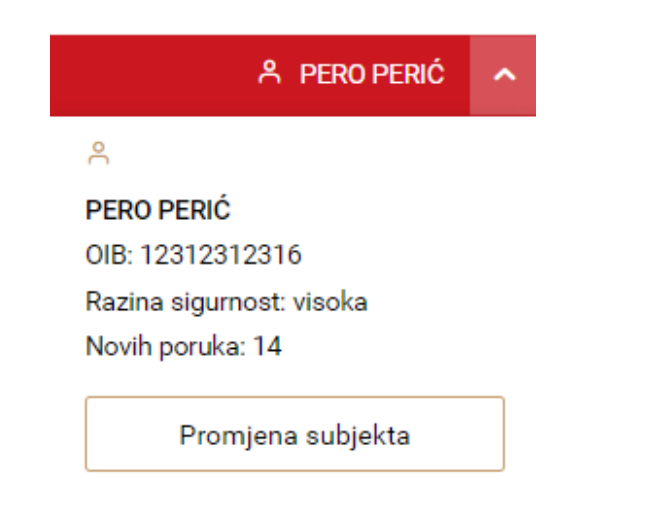

| Izaberite subjekt                                                   | ?      | × |
|---------------------------------------------------------------------|--------|---|
| Izaberite subjekt koji želite zastupati u sustavu:                  |        |   |
| Pretražite subjekte                                                 | (      | ς |
| PERO PERIĆ / 12312312316                                            | 0      |   |
| "POSLOVNI SUBJEKT" '1234' / 89999991                                | 0      |   |
| ADRIATIQUE GROUP D.O.O. ZA POSLOVANJE NEKRETNINAMA /<br>39986540678 | 0      |   |
| FINANCIJSKA AGENCIJA / 85821130368                                  | 0      |   |
| HRVATSKA TURISTIČKA ZAJEDNICA / 72501368180                         | 0      |   |
| MINISTARSTVO HRVATSKIH BRANITELJA / 95131524528                     | 0      |   |
| ODVJETNIČKO DRUŠTVO PAR I GRADAC / 30444829514                      | 0      |   |
| ODV JETNIK DEDO DEDIÓ / 00140704                                    | $\cap$ | * |
| Potvrdite odabir                                                    |        |   |

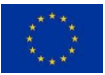

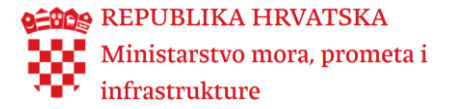

Ako se prijavljujete preko tableta onda ćete na plavoj traci vidjeti samo ikonice. Kad kliknete na njih, otvorit će se izbornik. Na gornjoj crvenoj traci imate mogućnost uređivanja profila i pregledati kreirane zahtjeve. Odjavu možete napraviti preko obje navigacije.

Ako se prijavljujete preko mobitela tek klikom na desne crtice iz gornje slike ćete dobiti padajući izbornik. Izbornik zatvarate tako da kliknete na ZATVORI MENU X.

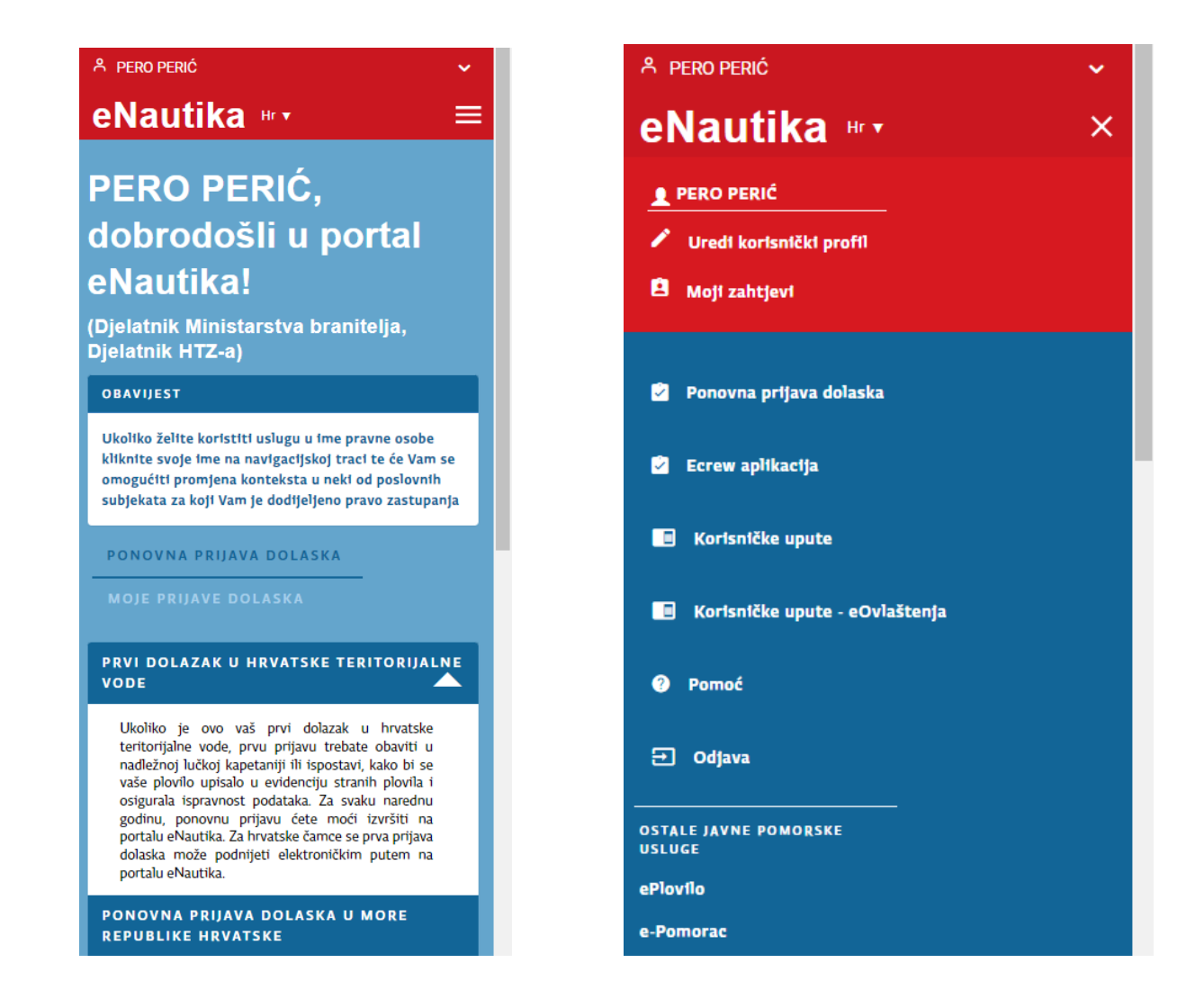

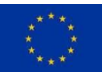

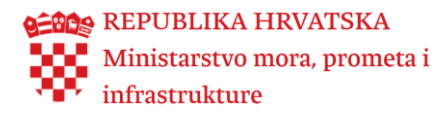

## 5. Što sve omogućuje usluga e-Nautika

Usluga e-Nautika vam nudi sljedeće mogućnosti:

#### Prijava dolaska jahte ili brodice u teritorijalno more Republike Hrvatske

- Ako dolazite sa stranom jahtom ili brodicom u teritorijalno more Republike Hrvatske, možete podnijeti elektroničku prijavu dolaska.
- Pružit će vam se podaci za uplatu naknade za sigurnost plovidbe, po prijavi jahte ili brodice.
- Po uplati naknade, ispostavit će vam se elektronička potvrda o uplaćenoj naknadi.

#### Poslovna pravila:

- 1. Prijavu dolaska plovila u teritorijalno more Republike Hrvatske može podnijeti bilo koja fizička osoba (ne mora to nužno biti vlasnik).
- 2. Prijava dolaska se podnosi jednom za tekuću godinu.
- 3. Ako se radi o prijavi dolaska strane jahte ili brodice, prva prijava dolaska se treba obaviti osobno u lučkoj kapetaniji / ispostavi, kako bi se provjerili podaci plovila i upisali u Informacijski sustav e-Nautika. Prijavu dolaska svake naredne godine će biti moguće podnijeti elektroničkim putem.
- 4. Uplatu naknade za sigurnost plovidbe, po prijavi dolaska, je potrebno izvršiti u roku od 7 radnih dana od podnošenja elektroničke prijave. U protivnom će se prijava automatski poništiti.

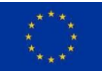

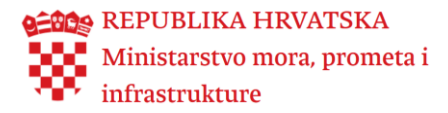

## 5.1 Ponovna prijava dolaska

Na kartici "Ponovna prijava dolaska" možete pretražiti jahtu ili brodicu za koju želite podnijeti prijavu dolaska u teritorijalno more Republike Hrvatske. Željenu jahtu ili brodicu ćete moći pronaći ako ovo nije prva godina da se za istu prijavljuje dolazak u teritorijalno more Republike Hrvatske.

Važno: ukoliko je ovo vaš prvi dolazak u hrvatske teritorijalne vode, prvu prijavu trebate obaviti u nadležnoj lučkoj kapetaniji ili ispostavi, kako bi se vaše plovilo upisalo u evidenciju stranih plovila i osigurala ispravnost podataka. Za svaku narednu godinu, ponovnu prijavu ćete moći izvršiti na portalu **eNautika**.

| OBAVIJEST                                                                                                    |                                                                                                    |  |  |  |  |  |  |  |
|----------------------------------------------------------------------------------------------------|----------------------------------------------------------------------------------------------------|--|--|--|--|--|--|--|
| Ukoliko želite koristiti uslugu u ime pravne osobe kliknite svoje ime na navigacijskoj traci te će Vam se omogućiti p<br>pravo zastupanja                                                                                                    | Ukoliko želite koristiti uslugu u ime pravne osobe kliknite svoje ime na navigacijskoj traci te će Vam se omogućiti promjena konteksta u neki od poslovnih subjekata za koji Vam je dodijeljeno<br>pravo zastupanja |  |  |  |  |  |  |  |
| PONOVNA PRIJAVA DOLASKA MOJE PRIJAVE DOLASKA                                                                                                    |                                                                                                    |  |  |  |  |  |  |  |
| PRVI DOLAZAK U HRVATSKE TERITORIJALNE VODE                                                                                                    |                                                                                                    |  |  |  |  |  |  |  |
| Ukoliko je ovo vaš prvi dolazak u hrvatske teritorijalne vode, prvu prijavu trebate obaviti u nadležnoj lučkoj kapetaniji ili ispostavi, kako bi se vaše plovilo upisalo u evidenciju stranih plovila i<br>osigurala ispravnost podataka. Za svaku narednu godinu, ponovnu prijavu ćete moći izvršiti na portalu eNautika. Za hrvatske čamce se prva prijava dolaska može podnijeti elektroničkim<br>putem na portalu eNautika. |                                                                                                    |  |  |  |  |  |  |  |
| PONOVNA PRIJAVA DOLASKA U MORE REPUBLIKE HRVATSKE                                                                                                    |                                                                                                    |  |  |  |  |  |  |  |
| Ovdje možete izvršiti ponovnu prijavu dolaska stranog plovila ili hrvatskog čamca u hrvatske teritorijalne vode. Tijekom podnoše<br>jahte ili brođice. Uplatu možete izvršiti internet ili mobilnim bankarstvom ili odlaskom u poštu ili banku. U roku od 3 radna dan<br>ispisati. Imate mogućnost i zaprimanja vinjete na e-mail adresu, ukoliko ste ju spremili u Korisničkom profilu.                                        | anja prijave će vam biti ispostavljeni podaci za uplatu naknade po prijavi<br>Ia nakon što izvršite uplatu, bit će vam izdana e-Vinjeta. Vinjetu možete                                                             |  |  |  |  |  |  |  |
| Zastava plovila     Oznaka       Odaberite     Oznaka                                                                                                    | Ime plovila                                                                                                    |  |  |  |  |  |  |  |
| Traži<br>Želim pronaći plovilo po broju stare potvrde (vinjete)                                                                                                    |                                                                                                    |  |  |  |  |  |  |  |

Dostupna su vam dva načina na koja možete pronaći željenu jahtu ili brodicu:

1. Tako što odaberete odgovarajuću zastavu (zemlju) jahte ili brodice i upišete oznaku ili ime jahte ili brodice. Trebate upisati punu oznaku i/ili puno ime jahte ili brodice.

| PONOVNA PRIJAVA DOLASKA U MORE REPUBLIKE HRVATSKE                                                                                                    |                                                                                                    |                                                                                                    |                                       |  |  |  |  |  |
|----------------------------------------------------------------------------------------------------|----------------------------------------------------------------------------------------------------|----------------------------------------------------------------------------------------------------|---------------------------------------|--|--|--|--|--|
| Ovdje možete izvršiti ponovnu prijavu dolaska s<br>jahte ili brodice. Uplatu možete izvršiti internet<br>ispisati. Imate mogućnost i zaprimanja vinjete n | .tranog plovila ili hrvatskog čamca u hrvatske teritorijalr<br>ili mobilnim bankarstvom ili odlaskom u poštu ili bank<br>a e-mail adresu, ukoliko ste ju spremili u Korisničkom pr | lne vode. Tijekom podnošenja prijave će vam biti ispostavljeni podaci za uplatu na<br>ku. U roku od 3 radna dana nakon što izvršite uplatu, bit će vam izdana e-Vinjeta.<br>rofilu. | aknade po prijavi<br>. Vinjetu možete |  |  |  |  |  |
| – Zastava plovila<br>Odaberite                                                                                                    | Oznaka     Oznaka                                                                                                    | Ime plovila                                                                                                    |                                       |  |  |  |  |  |
| Traži Želim pronaći plovilo po broju :                                                                                                    | stare potvrde (vinjete)                                                                                                    |                                                                                                    |                                       |  |  |  |  |  |

 Alternativni način je putem serijskog broja stare potvrde o uplati naknada po prijavi jahte ili brodice (vinjete). Ovu mogućnost uključite odabirom opcije "Želim pronaći plovilo po broju stare potvrde (vinjete)".

Prijavu dolaska jahte ili brodice možete podnijeti samo za jahtu ili brodicu prikazanu u tablici, klikom ili pritiskom na odgovarajuću opciju u retku u kojem se nalazi jahta ili brodica.

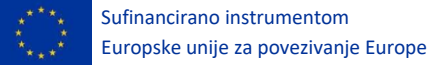

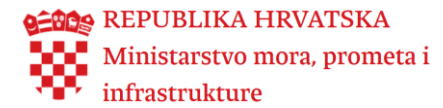

#### PONOVNA PRIJAVA DOLASKA U MORE REPUBLIKE HRVATSKE

Ovdje možete izvršiti ponovnu prijavu dolaska stranog plovila ili hrvatskog čamca u hrvatske teritorijalne vode. Tijekom podnošenja prijave će vam biti ispostavljeni podaci za uplatu naknade po prijavi jahte ili brodice. Uplatu možete izvršiti internet ili mobilnim bankarstvom ili odlaskom u poštu ili banku. U roku od 3 radna dana nakon što izvršite uplatu, bit će vam izdana e-Vinjeta. Vinjetu možete ispisati. Imate mogućnost i zaprimanja vinjete na e-mail adresu, ukoliko ste ju spremili u Korisničkom profilu.

| Broj stare potvrde<br>Broj stare potvrde |                   |                  |               |
|------------------------------------------|-------------------|------------------|---------------|
| Traži<br>Želim p                         | ronaći plovilo po | broiu stare poty | rde (viniete) |
|                                          |                   |                  |               |

Nakon odabira plovila klikom na "Kreiraj novu prijavu" pokreće se proces prijave:

|      | Zastava plovila V<br>Odaberite |                                | Oznaka<br>Oznaka     | Ime plovila<br>anna |             |                                            |
|------|--------------------------------|--------------------------------|----------------------|---------------------|-------------|--------------------------------------------|
|      | Traži<br>Želím pronaći plovílo | po broju stare potvrde (vinjet | (e)                  |                     |             |                                            |
|      | OZNAKA PLOVILA                 | IME PLOVILA                    | VLASNIK              | ZASTAVA             | VRIJEDI DO  |                                            |
|      | 112 416                        | ANNA                           | ATS IVEST s.r.o.     | Češka               | 31.12.2022. | Prijava je kreirana                        |
|      | 83889-A                        | ANNA                           | KLAUS MADINGER       | Njemačka            | 31.12.2022. | Prijava je kreirana                        |
|      | 3 VE 1947 D                    | ANNA                           | CREDEMLEASING S.P.A. | Italija             | 31.12.2022. | Prijava je kreirana                        |
|      | CZE0059                        | ANNA                           | PROMET CZECH s.r.o.  | Češka               | 31.12.2020. | Kreiraj novu prijavu                       |
|      | SW-M 222                       | ANNA                           | DOMINIK DEURINGER    | Njemačka            | 31.12.2020. | Kreiraj novu prijavu                       |
|      |                                | ANNA                           | GIOACCHINO MARRONE   | Italija             | 31.12.2020. | Kreiraj novu prijavu                       |
|      | DU-V 243                       | ANNA                           | RALF KIRCHHEIM       | Njemačka            | 31.12.2020. | Kreiraj novu prijavu                       |
|      | 500 702                        | ANNA                           | Peter Beranek        | Češka               | 31.12.2020. | Kreiraj novu prijavu                       |
|      | K-AD 104                       | ANNA                           | ROLF DIETER COMANNS  | Njemačka            | 31.12.2020. | Kreiraj novu prijavu                       |
|      | AT-SCHP0025F808                | ANNA                           | GIAMPAOLO MORASSUTTI | Nizozemska          | 31.12.2020. | Kreiraj novu prijavu                       |
| Broj | zapisa: 191                    |                                | 1 2 3 4              | 5 6 7 8             | 9 10 11 12  | 13 14 15 16 17 18 19 20 <b>&gt; &gt;</b> I |

Nakon odabira kreiranja nove prijave otvaraju vam se podatci plovila za koje želite provesti prijavu i prikaže se izračun naknade koju je potrebno platiti da bi se provela prijava. Polje "Način dolaska" je obavezno te je prije podnošenja prijave potrebno odabrati jedno od navedenog iz padajućeg niza. Nakon toga možete odabrati klikom "Podnesi prijavu".

| eNautika 🐖                                        |                                 |                                  |                           | Å pero perić ↓                                                                                                    |
|---------------------------------------------------|---------------------------------|----------------------------------|---------------------------|----------------------------------------------------------------------------------------------------|
| <table-cell> Ponovna prijava dolaska</table-cell> | Pretraživanje plovila > Detalji |                                  |                           |                                                                                                    |
| 🚊 Moji zahtjevi                                   | PODACI ZADNJE PRIJAVE           | Oznaka                           | Država                    | OBRAČUN PRISTOJBE ZA PRIJAVU DOLASKA                                                                                                    |
| 🗭 Ecrew aplikacija                                | ANNA                            | SW-M 222                         | Njomačka                  | Naknada za sigurnost plovidbe i zaštitu mora od onečišćenja (HRK) : 265,00 kn                                                                            |
|                                                   | 4.89                            | 59                               | Brodica (BOAT)            | 35.05 €<br>Za trzdun pristojbe u valuti EUR koršten je srednji tečaj HNB-a na datum 25.04.2022: 1 EUR = 7.560.444 HRK.<br>Nakanada se plada u valuti HRK |
|                                                   | Broj ložajova<br>2              | Broj registriranih osoba<br>5    | Namjena<br>Osobne potrebe | Ukupno (HRK): 265,00 kn                                                                                                    |
| eOvlaštenja                                       | Luka upisa<br>LI Baška          | Serijski broj potvrde<br>R213110 | Datum prijave             | 35,05€<br>Za izračun pristojbe u valuti EUR korišten je srednji tečaj HNB-a na datum 25.04.2022.1 EUR = 7.560-444 HRK.                                   |
| Pomoć                                             | Vrijedi od<br>17.08.2020.       | Vrijedi do<br>31.12.2020.        |                           | Nakradi se plača u valuti HRK<br>Podnesi prijavu                                                                                                    |
| 🧨 Uredi korisnički profil                         | Način dolaska *                 | •                                |                           | Odustani                                                                                                    |
| 🔁 Odjava                                          | Želim zaprimiti vinjetu na      | e-mail                           |                           |                                                                                                    |

Važno: Ukoliko želite na vašu adresu elektroničke pošte zaprimiti elektronički potvrdu o plaćenoj naknadi po prijavi jahte ili brodice (e-vinjetu), trebate odabrati tu opciju ovdje na ekranu za upis podataka za podnošenje prijave dolaska, prije nego kliknete ili pritisnete gumb "Podnesi prijavu".

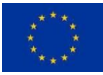

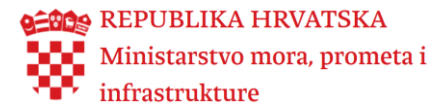

Nakon što ste podnijeli prijavu, prikazuje se ekran s vremenom koje je preostalo za uplatu iznosa za evinjetu (slika ispod).

E-vinjeta se može platiti na više načina: putem Internet ili mobilnog bankarstva, u pošti, banci ili online.

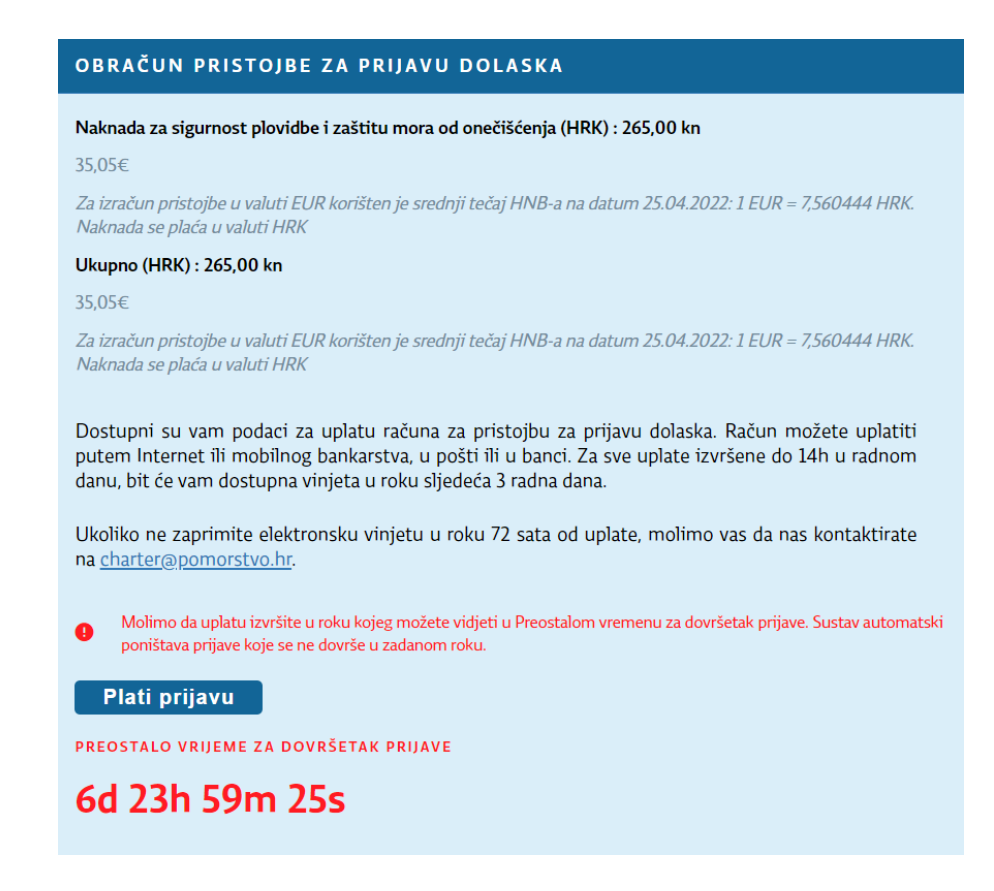

Odabirom "Plati prijavu" sustav Vas preusmjeruje na Središnji državni portal, kao što je prikazano na idućoj slici. Ovdje možete odabrati način plaćanja kojim želite izvršiti uplatu, provjeriti podatke naloga za plaćanje i izvršiti uplatu. Ukoliko trebate detaljnije informacije o provedbi plaćanja Središnji državni portal Vam nudi Korisničke upute na dnu stranice.

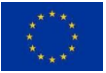

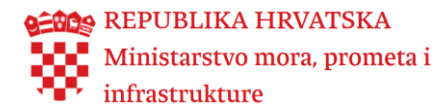

| redišnji državni portal         |                                    |                                           |                                                                  |                                                      | e-Gra                                                         |
|---------------------------------|------------------------------------|-------------------------------------------|------------------------------------------------------------------|------------------------------------------------------|---------------------------------------------------------------|
| STOJBE - Modul za povezivanje s | elektroničkim uslugama             |                                           |                                                                  |                                                      |                                                               |
| RMACIJE O ZAHTJEVU              |                                    |                                           |                                                                  |                                                      |                                                               |
| laziv usluge                    |                                    |                                           | Mjesto preuzimanja usluge                                        |                                                      |                                                               |
| Odobravanje dolaska i borav     | vka stranim jahtama i brodicama u  | unutarnjim morskim vodama i               | MINISTARSTVO MORA, PROM                                          | IETA I INFRASTRUK                                    | TURE                                                          |
| 3rupa usluge                    |                                    |                                           | Vlasnik usluge                                                   |                                                      |                                                               |
| Naknada                         |                                    |                                           | MINISTARSTVO MORA, PROM                                          | IETA I INFRASTRUK                                    | TURE                                                          |
| AHTJEV ZA DRUGOG PRISTOJBE      | NOG OBVEZNIKA                      |                                           |                                                                  |                                                      |                                                               |
| obveznik s OIB-om               | obveznik s putovnicom obv          | eznik s iskaznicom / identifikatorom stra | anca                                                             |                                                      |                                                               |
|                                 |                                    |                                           |                                                                  |                                                      |                                                               |
| pecilikacija stavki 🕂           |                                    |                                           |                                                                  |                                                      |                                                               |
| alog za plaćanje –              | MODEL                              | PNB                                       | ΝΑΓΊΝ ΡΙ ΑΓΑΝ.ΙΑ                                                 | 17NOS                                                | STATUS NALOGA                                                 |
|                                 | mobil                              |                                           |                                                                  | 12103                                                | 310103 101000                                                 |
| 1R1210010051863000160           | HR65                               | 5240-019-1087-1019288                     | nalog                                                            | 213,00 kn                                            | Neplaćeno                                                     |
| pi zahtieva                     | Status zahtieva                    | Datum zahtieva                            | Datum zatvarania                                                 |                                                      |                                                               |
| 2100004865                      | Za uplatu (kreirani podaci         | 15.01.2021.                               |                                                                  |                                                      |                                                               |
|                                 |                                    |                                           |                                                                  |                                                      |                                                               |
| daberite način plaćanja         |                                    |                                           |                                                                  |                                                      |                                                               |
|                                 |                                    |                                           | Brandovi kartica                                                 |                                                      | Sigurnost kupnie                                              |
| Placanje karticom               |                                    |                                           | Diačania je monuće sljedećim kartinami                           |                                                      | adataa siguraast oriikom online kunsuine                      |
|                                 |                                    |                                           | Placanje je moguće sijedećim karticama                           |                                                      | lasterCard Verified by                                        |
| Slikajte i platite              |                                    |                                           |                                                                  | ISA S                                                | ecureCode. VISA                                               |
|                                 |                                    |                                           |                                                                  |                                                      |                                                               |
| Plaćanje uplatnicom             |                                    |                                           |                                                                  |                                                      |                                                               |
|                                 |                                    |                                           | Preuzimanje usluge bit će moguće     Usluge plaćene karticom pov | nakon zaprimanja dokaz<br>rratnu informaciju o plača | a o uplati ovisno o načinu plaćanja:<br>iniu će dobiti odmah. |
|                                 |                                    |                                           | <ul> <li>Usluge plaćene drugim načir</li> </ul>                  | nima plaćanja povratnu ir                            | formaciju će dobiti nakon uspješnog                           |
| L Internet bankarstvo           |                                    |                                           | evidentiranja uplate na racur                                    | u primatelja, odnosno s                              | odmakom od minimalno jednog dana.                             |
|                                 |                                    |                                           |                                                                  |                                                      |                                                               |
| Zatvorite zahtjev               |                                    |                                           |                                                                  |                                                      |                                                               |
|                                 |                                    |                                           |                                                                  |                                                      |                                                               |
| 21. FINA Verzija: 0.1.22        | Korisničke upute Uvjeti korištenja |                                           |                                                                  |                                                      | 15.01.2021 12:51:                                             |

Važno: ukoliko naknade po prijavi dolaska jahte ili brodice plaćate uplatnicom, bitno je ispravno upisati IBAN računa primatelja te Model i Poziv na broj primatelja. Kako biste smanjili mogućnost pogreške, ukoliko koristite Internet ili mobilno bankarstvo za uplatu računa, kopirajte podatke s ekrana s podacima za uplatu i zalijepite ih u odgovarajuća polja na Internet ili mobilnom bankarstvu, ili skenirajte bar kod s prikazane uplatnice.

Kada u sustavu postane vidljiva vaša uplata, generirat će se elektronička potvrda o plaćenoj naknadi za sigurnost plovidbe i zaštitu mora od onečišćenja (e-vinjeta) te ćete istu zaprimiti na svoju e-mail adresu, ako ste tako odabrali prilikom podnošenja prijave. U "Moje prijave dolaska" na e-Usluzi "Ponovna prijava dolaska" također možete preuzeti Vinjetu kao i stornirati prijavu, pregledati prijavu te poslati vinjetu na e-mail.

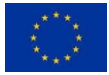

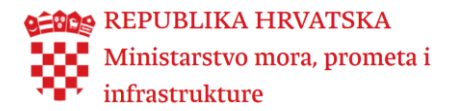

| PONOVNA PRIJAVA DOLASKA MOJE PRIJAVE DOLASKA |             |           |                |          |                                             |              |             |  |  |
|----------------------------------------------|-------------|-----------|----------------|----------|---------------------------------------------|--------------|-------------|--|--|
| SERIJSKI BR. POTVRDE                         | IME PLOVILA | OZNAKA    | VLASNIK        | ZASTAVA  | STATUS PRIJAVE                              | VRIJEDI OD 🔻 | VRIJEDI DO  |  |  |
|                                              | TINA        | N-28569   | Markus Köpf    | Austrija | Podnesena prijava, čeka se uplata pristojbe | 11.10.2021.  | 31.12.2021  |  |  |
| eR216366                                     | UNA         | 41783-A   | HEINZ SCHRADER | Njemačka | Završena prijava, zaprimljena vinjeta       | 26.11.2020.  | 31.12.2020. |  |  |
|                                              | UNA         | VE 4668 D | PAOLO CANUTTI  | Italija  | Prijava poništena                           | 05.11.2020.  | 31.12.2020. |  |  |
|                                              | UNA         | VE-4668/D | PAOLO CANUTI   | Italija  | Prijava poništena                           | 05.11.2020.  | 31.12.2020. |  |  |
| 3roj prijava: 4                              |             |           |                |          |                                             |              |             |  |  |

## 5.2 Pregled mojih zahtjeva

U izborniku "Moji zahtjevi" možete pregledati sve zahtjeve koje ste podnijeli korištenjem usluge **e**-**Plovilo** i **e**-**Nautika**, kao i informacije o svim porukama elektroničke pošte koje ste zaprimili s navedenih elektroničkih usluga. Možete pregledati podnesene prijave, otvoriti generirani e - Dokument te poslati generirani dokument na e-mail ukoliko ste istu upisali u svoj Korisnički profil.

| eNautika 👓                                 |                                                                                                    |        |                                      |                                             | Å PE | RO PE | RIĆ | *  |
|--------------------------------------------|----------------------------------------------------------------------------------------------------|--------|--------------------------------------|---------------------------------------------|------|-------|-----|----|
| Ponovna prijava dolaska Moji zahtjevi      |                                                                                                    |        |                                      |                                             |      |       |     |    |
| 🖹 Moji zahtjevi                            | Ovdje možete pregledati povijest svih zahtjeva koje ste kreirali korištenjem e-Usluga e-Plovilo i e-Nautika. |        |                                      |                                             |      |       |     |    |
| <table-cell> Ecrew aplikacija</table-cell> | Datum zahtjeva                                                                                               | 11     | NIB Vrsta zahtjeva<br>Vrsta zahtjeva |                                             |      |       |     |    |
| Korisničke upute                           | Traži Dohvati sve zahtjeve                                                                                   |        |                                      |                                             |      |       |     |    |
|                                            | DATUM ZAHTJEVA 🔫                                                                                             | NIB    | VRSTA ZAHTJEVA                       | STATUS ZAHTJEVA                             |      |       |     |    |
| Korisničke upute -                         | 12.01.2022 14:26                                                                                             | 270088 | Generiranje izvatka                  | Generiran izvadak                           |      | 8     | >   |    |
| eOvlaštenja                                | 12.01.2022 14:23                                                                                             |        | Generiranje potvrde o vlasništvu     | Generirana potvrda o vlasništvu             |      | 6     | >   |    |
| Domoé                                      | 12.01.2022 14:21                                                                                             |        | Generizanje potvrde o vlasništvu     | Generirana potvrda o vlasništvu             |      | 6     | >   |    |
| - Fomoe                                    | 11.10.2021 09:46                                                                                             |        | Podnošenje prijave                   | Podnesena prijava, čeka se uplata pristojbe |      |       |     |    |
| Uredi korisnički profil                    | 11.10.2021 08:50                                                                                             |        | Generiranje potvrde o vlasništvu     | Generirana potvrda o vlasništvu             |      | 8     | >   |    |
|                                            | 11.10.2021 08:48                                                                                             |        | Generiranje potvrde o vlasništvu     | Generirana potvrda o vlasništvu             |      | 8     | >   |    |
| 🛨 Odjava                                   | 05.11.2020 09:55                                                                                             |        | Automatsko storniranje prijave       | Prijava poništena                           |      |       |     |    |
|                                            | 05.11.2020 09:54                                                                                             |        | Automatsko storniranje prijave       | Prijava poništena                           |      |       |     |    |
| OSTALE JAVNE POMORSKE                      | 07.12.2020 20:33                                                                                             |        | Generiranje potvrde o vlasništvu     | Pronađen postojeći subjekt                  |      | 8     | >   |    |
| - Merrile                                  | 07.12.2020 15:26                                                                                             |        | Generiranje potvrde o vlasništvu     | Generirana potvrda o vlasništvu             |      | 8     | >   |    |
| e-Pomorac                                  | Broj zahtjeva: 18                                                                                            |        |                                      |                                             | 1    | 2     | >   | >1 |

Ako je lista vaših zahtjeva velika, određeni zahtjev s liste možete jednostavno pronaći koristeći se tražilicom iznad tablice s popisom zahtjeva. Gumb "Traži" služi za filtriranje tablice zahtjeva po zadanim kriterijima (Datum zahtjeva, NIB, Vrsta zahtjeva).

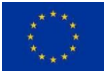

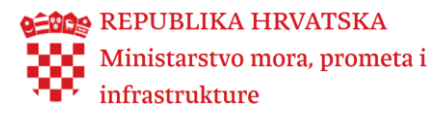

#### 5.3 Ecrew aplikacija

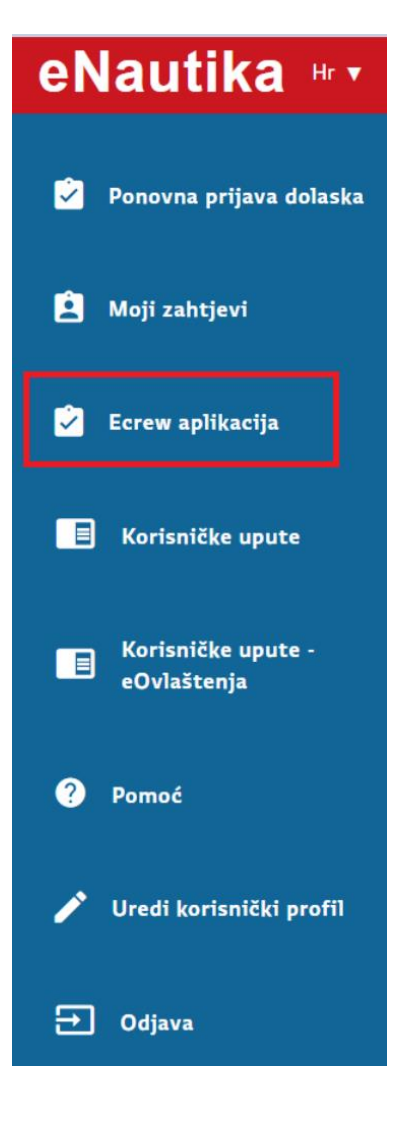

Osoba bez dodijeljenog prava ne može pristupiti **Ecrew** aplikaciji.

Npr. Ecrew aplikaciji preko portala eNautike može pristupiti osoba sa dodijeljenim pravom " djelatnik čarter tvrtke" u ime čarter tvrtke.

## 5.4 Rad s korisničkim profilom

e-Usluge spremaju minimalan set vaših osobnih podataka, koji su potrebni za određene procese. To su: Ime i prezime, OIB (za hrvatske građanine), eID (za ostale građanine EU), Država. Navedeni podaci se koriste samo u svrhu provedbe procesa koje možete obavljati putem usluge **e-Nautika**.

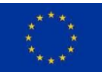

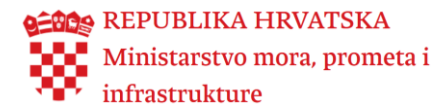

| - Ime                                                                                                    | Prezime<br>Horvat                                                        |                         |
|----------------------------------------------------------------------------------------------------|--------------------------------------------------------------------------|-------------------------|
| - Adresa<br>Ime ulice                                                                                                    | Kućni broj Naselje<br>1 Zagreb                                           | Poštanski broj<br>10000 |
| eID<br>eID                                                                                                    | OIB<br>75276004046                                                       | Država<br>Hrvatska v    |
| - MAIL OBAVIJESTI<br>- E-mail adresa<br>email@infodom.hr<br>Jvdje možete unijeti e-Mail adresu<br>lektroničke dokumente koje može<br>ostupnih e-Usluga. | na koju će sustav slati obavijesti i<br>te zatražiti prilikom korištenja |                         |
|                                                                                                    |                                                                          |                         |

Ukoliko želite, u Korisnički profil možete upisati vašu e-mail adresu (adresu elektroničke pošte), kako biste mogli zaprimati obavijesti i e-Dokumente koje možete zatražiti prilikom korištenja usluga.

| Sve                     | promjene      | koje    | učinite    | na  |  |  |  |
|-------------------------|---------------|---------|------------|-----|--|--|--|
| strar                   | nici korisnič | kog pr  | ofila treb | ate |  |  |  |
| spre                    | miti klikon   | n ili p | oritiskom  | na  |  |  |  |
| gumb "Spremi promjene". |               |         |            |     |  |  |  |

Ukoliko kliknete na deaktivaciju računa, izbrisat će se Vaša e-mail adresa i Vaši pristupni podaci. Ako namjeravate ponovno koristiti e-Usluge Ministarstva mora, prometa i infrastrukture sugeriramo da ne brišete svoj korisnički račun. Za više detalja kontaktirati pomoć.

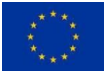